# How to firmware upgrade Cat Rot/Cat 1/XT

# Indhold

| Tools needed | 2 |
|--------------|---|
| Procedure    | 2 |
| Important    | 3 |

### Tools needed

- 1. PC with Windows OS installed, the operation will not work on Apple or Linux
- 2. AIS/USB cable
- 3. Get the Firmware from Trelleborg.

#### Procedure

- 1. The operation is the same for both Cat Rot, Cat 1 and CAT XT
- 2. Turn the unit on by pressing the on/off button for 15 seconds, then the LED will flash slow green, then Press th on/off button again for 3 seconds, the the LED will flash fast green, which means the unit is now in programming mode.
- 3. Connect the unit to your pc via the AIS/USB cable.
- 4. Locate the firmware.bin file on the CAT ROT, CAT1 and CAT XT via the PC.
- 5. Now Delete the firmware.bin file on the CAT ROT, CAT1 and CAT XT
- Copy the appropriate firmware file to the CAT ROT called CatRot\_v4.0.15.bin.
  Copy the appropriate firmware file to the CAT ROT called Cat1\_v4.0.15.bin.
  Copy the appropriate firmware file to the CAT ROT called CatXt v4.0.15.bin.
- Copy the appropriate firmware file to the CAT ROT called CatXt\_v4.0.15.bin
- 7. Turn the unit off, disconnect from the PC and the unit is now upgraded.

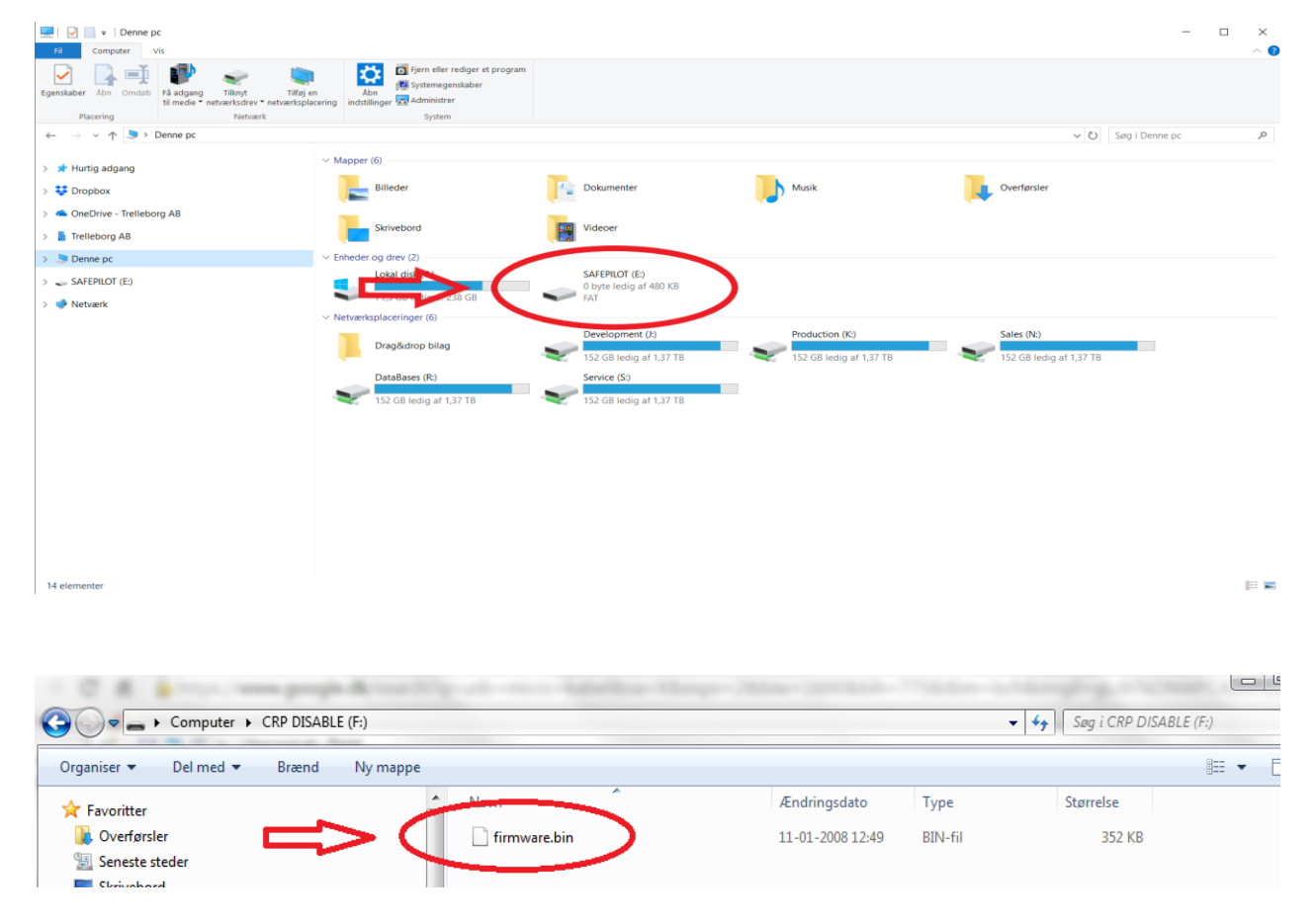

## Important

- 1. This operation will only work on Window OS
- 2. All CAT ROT, CAT 1 and CAT XT units must be upgraded. Old firmware versions will not work with new versions.
- 3. You can check your firmware version via SafePilot here: Cat Rot:

|            | 6.7 kn          |                   | 293.0°        | 293.2°     |  |
|------------|-----------------|-------------------|---------------|------------|--|
|            |                 | GPS Status        |               |            |  |
|            |                 | GPS DETAILS       |               |            |  |
|            |                 | Mode              | AIS           |            |  |
|            |                 | HDOP              |               | -          |  |
|            |                 | Satellites        |               | - >        |  |
| *          | DGPS Age        |                   | -             |            |  |
|            | DGPS Station ID |                   | -             |            |  |
|            | Latitude        | N 56° 8.847'      |               |            |  |
| C/<br>MA   |                 | Longitude         | E 10º 17.529' |            |  |
| ۲          |                 | DEVICE            |               |            |  |
|            | IP              | 192.168.3.100     |               |            |  |
|            | MAC             | 88:DA:1A:10:C4:84 |               |            |  |
|            |                 | Firmware          | CatR          | ot_v4.0.15 |  |
|            |                 |                   |               |            |  |
| CAT ROT V4 |                 |                   |               |            |  |
|            |                 |                   |               |            |  |
|            |                 |                   |               |            |  |
|            |                 |                   |               |            |  |
|            |                 |                   |               | 14:48      |  |

#### Cat 1:

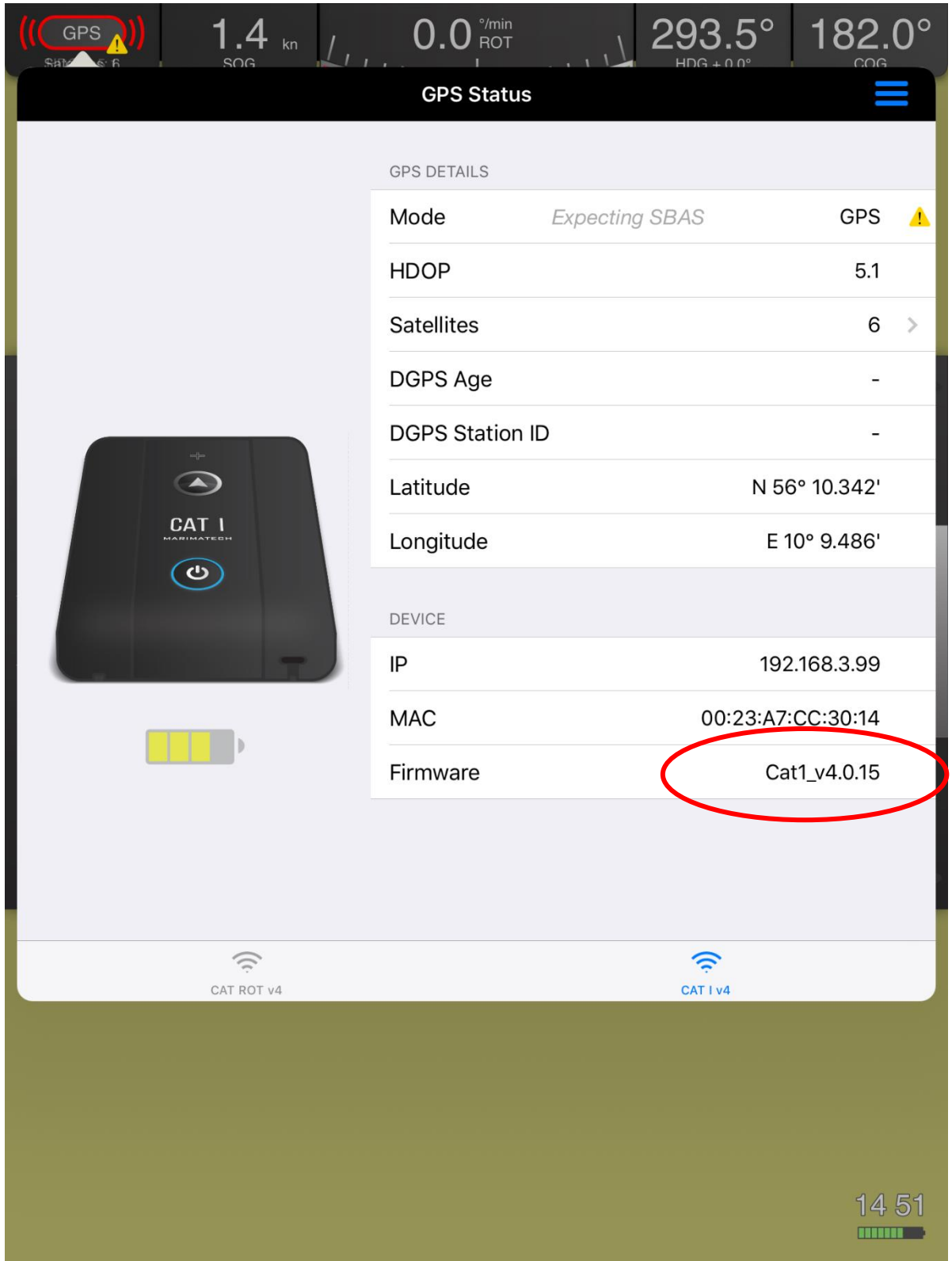

#### CAT XT:

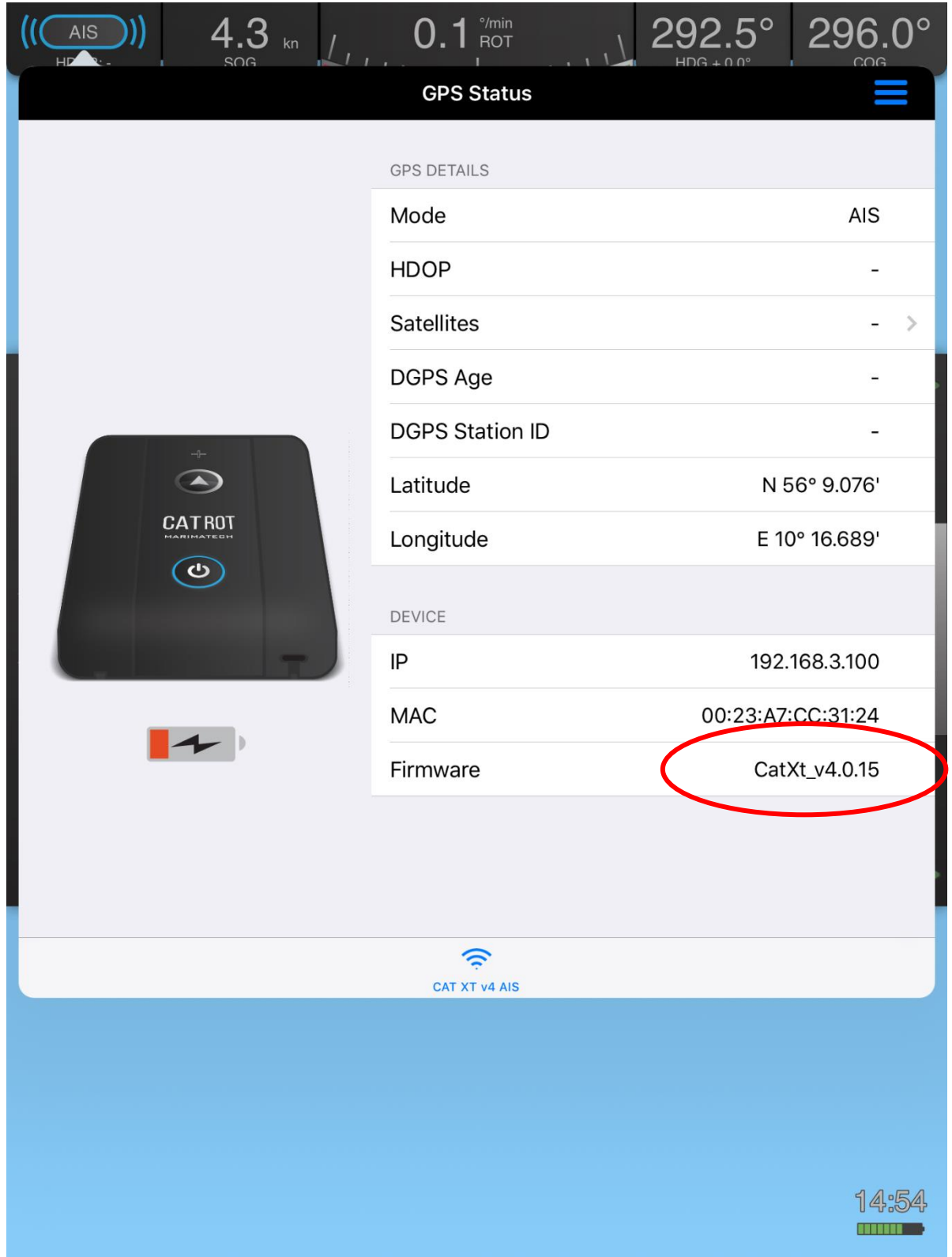